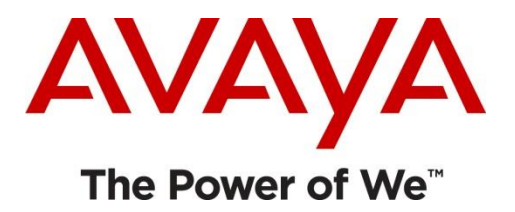

# WebChatApp Example

| k 🗋 🚺 🕈            |         |        |            |       |          |        | Chat Example   | es   |                  |           |          |     |       | ۵ ×     |
|--------------------|---------|--------|------------|-------|----------|--------|----------------|------|------------------|-----------|----------|-----|-------|---------|
| File Home Sha      | ire     | View   |            |       |          |        |                |      |                  |           |          | 17  |       | ~ 0     |
| € 💮 ד ↑ 📕 •        | This PC | SYSTEM | (C:) ▶ IP  | occ 🕨 | Examples | ▶ Chat | Examples 🕨     |      |                  |           |          | V C | Searc | h Ch 🔎  |
| 🚖 Favorites        | ~       | Name   |            |       |          |        | Date modified  | l,   | Туре             | Size      | Attribut |     |       | 1       |
| E Desktop          |         | 🚺 Chat | Exponples. | zip   |          |        | 1/20/2015 12:5 | 0 AM | Compressed (zipp | 52,394 KB | A        |     |       |         |
| Downloads          |         |        | M          |       |          |        |                |      |                  |           |          |     |       |         |
| 🔛 Recent places    |         |        |            |       |          |        |                |      |                  |           |          |     |       |         |
| Deskton            |         |        |            |       |          |        |                |      |                  |           |          |     |       |         |
|                    |         |        |            |       |          |        |                |      |                  |           |          |     |       |         |
| This PC            | Ξ       |        |            |       |          |        |                |      |                  |           |          |     |       |         |
| 🖵 C on LE0937071   |         |        |            |       |          |        |                |      |                  |           |          |     |       |         |
| Desktop            |         |        |            |       |          |        |                |      |                  |           |          |     |       |         |
| Documents          |         |        |            |       |          |        |                |      |                  |           |          |     |       |         |
| 📕 Downloads        |         |        |            |       |          |        |                |      |                  |           |          |     |       |         |
| Music              |         |        |            |       |          |        |                |      |                  |           |          |     |       |         |
| Pictures           |         |        |            |       |          |        |                |      |                  |           |          |     |       |         |
| 📔 Videos           |         | 1      |            |       |          |        |                |      |                  |           |          |     |       |         |
| 🚽 Floppy Disk Driv | re (A:) |        |            |       |          |        |                |      |                  |           |          |     |       |         |
| SYSTEM (C:)        |         |        |            |       |          |        |                |      |                  |           |          |     |       |         |
| 🍌 Backup           |         |        |            |       |          |        |                |      |                  |           |          |     |       |         |
| 🍐 inst             |         |        |            |       |          |        |                |      |                  |           |          |     |       |         |
| IPOCC              |         |        |            |       |          |        |                |      |                  |           |          |     |       |         |
| J 3rd_Pty_SW       |         |        |            |       |          |        |                |      |                  |           |          |     |       |         |
| Client             |         |        |            |       |          |        |                |      |                  |           |          |     |       |         |
| LE CRM             |         |        |            |       |          |        |                |      |                  |           |          |     |       |         |
| Examples           | 12325.4 |        |            |       |          |        |                |      |                  |           |          |     |       |         |
| Coll Frame         | xampi   |        |            |       |          |        |                |      |                  |           |          |     |       |         |
| Chat Evam          | nlec    |        |            |       |          |        |                |      |                  |           |          |     |       |         |
| WSC-SDK-           | -2.0.10 |        |            |       |          |        |                |      |                  |           |          |     |       |         |
| Manuals            | 100     |        |            |       |          |        |                |      |                  |           |          |     |       |         |
| Server             | ×       |        |            |       |          |        |                |      |                  |           |          |     |       |         |
| 1 item             |         |        |            |       |          |        |                |      |                  |           |          |     |       |         |
| E & Ø              | a       | M @    | A          | 12    | 9        | 100    | aa             |      |                  |           | 🔯 📾 🎼    | 中間  | DEU   | 2:04 PM |

### Right click on "Chat Examples.zip"

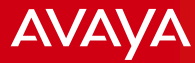

| 🔉 🗋 🚺 🕈 🛛                                                                                                    |                                               |    |         | Compre    | ssed Fo                                                | lder Tool                                                                                                    | 5                              |             |       |                                     | Ch   | at Examples   |                    |          |       |      | ۵ ×     |
|----------------------------------------------------------------------------------------------------|-----------------------------------------------|----|---------|-----------|--------------------------------------------------------|----------------------------------------------------------------------------------------------------|--------------------------------|-------------|-------|-------------------------------------|------|---------------|--------------------|----------|-------|------|---------|
| File Home St                                                                                                    | nare                                          | Vi | ew      |           | Extract                                                |                                                                                                    |                                |             |       |                                     |      |               |                    |          |       |      | ~ 🔞     |
| ⊛ 🛞 ד ↑ 📕 ו                                                                                                    | This l                                        | PC | SYSTE   | EM (C:)   | + IPC                                                  | ICC 🕨 I                                                                                                    | Examples                       | ► Chat      | Examp | les 🕨                               |      |               |                    |          | v c   | Sear | ch Ch 🔎 |
| 🚖 Favorites                                                                                                    |                                               | ^  | Name    | e         |                                                        | *                                                                                                    |                                |             | Dat   | e modified                          | Туре |               | Size               | Attribut |       |      |         |
| <ul> <li>Favorites</li> <li>Desktop</li> <li>Downloads</li> <li>Recent places</li> <li>Desktop</li> <li>Administrator</li> <li>This PC</li> <li>C on LE0937071</li> <li>Desktop</li> <li>Downloads</li> <li>Music</li> <li>Pictures</li> <li>Videos</li> <li>Floppy Disk Dri</li> <li>SYSTEM (C:)</li> <li>Backup</li> <li>inst</li> <li>IPOCC</li> <li>3rd_Pty_SW</li> <li>Client</li> <li>CRM</li> <li>Examples</li> <li>Callflow</li> <li>Callflow</li> </ul> | i<br>ive (A:)<br>V<br>Exampl<br>aple<br>mples |    | Namma C | e<br>hatE | Or<br>Frid<br>See<br>Cu<br>Cc<br>Cc<br>Pa<br>Ree<br>Pr | een in ne<br>tract All.<br>In to Stard<br>Den with<br>store pro-<br>nd to<br>it<br>ypy<br>ste<br>eate sho<br>lete<br>name<br>operties | ew windo<br><br>t<br>evious ve | w<br>rsions | Dat   | e modified<br><u>v2015 12:50 AM</u> | Com  | pressed (zipp | Size.<br>52,394 KB | Attribut |       |      |         |
| 🚮 WSC-SDI                                                                                                    | (-2,0,1(                                      | ×  |         |           |                                                        |                                                                                                    |                                |             |       |                                     |      |               |                    |          |       |      |         |
| 1 item 1 item selecte                                                                                                    | d 51.1                                        | MB |         |           |                                                        |                                                                                                    |                                |             |       |                                     |      |               |                    |          |       |      |         |
| H 🕹 🗵                                                                                                    | 1                                             | 1  | r i     | ð         |                                                        | 12                                                                                                    | 9                              | 44          | aa    |                                     |      |               |                    |          | , P @ | DEU  | 2:04 PM |

### Left click on "Extract All... (menu item)"

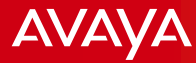

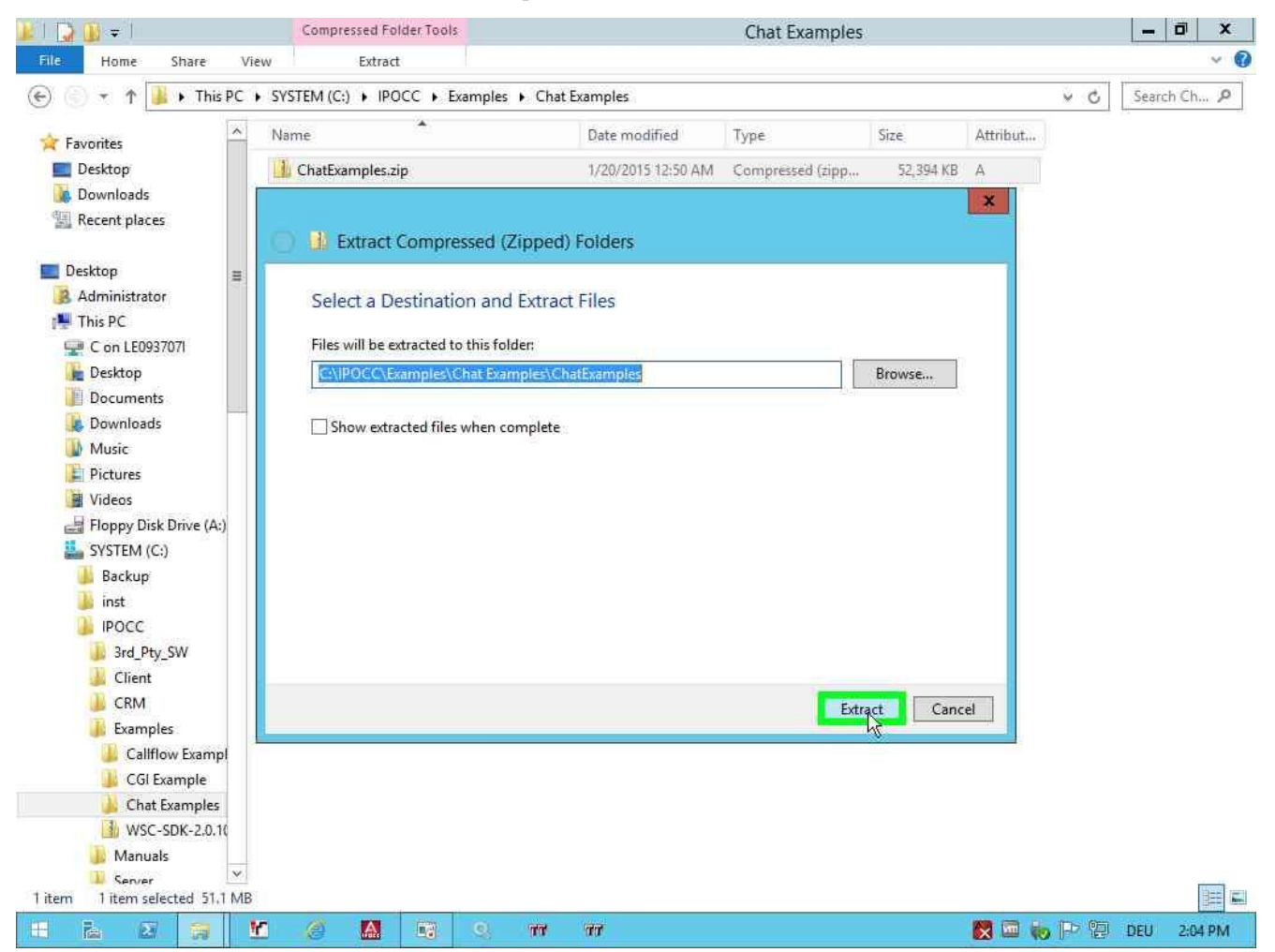

Left click on "Extract (button)" in "Extract Compressed (Zipped) Folders"

| 🖡 🚺 🚺 🕈                     | Compressed Fold       | der Tools           |                    | Chat Examples    |           |           |     | - 🖬 🗙       |
|-----------------------------|-----------------------|---------------------|--------------------|------------------|-----------|-----------|-----|-------------|
| File Home Share             | View Extract          |                     |                    |                  |           |           |     | × 0         |
| 🔄 💮 🔹 🕆 📕 🕨 This P          | C + SYSTEM (C:) + IPO | CC 🕨 Examples 🕨 Cha | t Examples         |                  |           |           | × C | Search Ch 🔎 |
| 🚖 Favorites                 | ^ Name                |                     | Date modified      | Туре             | Size      | Attribut  |     |             |
| Desktop                     | 🍌 ChatExamples        |                     | 1/27/2015 2:04 PM  | Filefolder       |           | D         |     |             |
| 🗽 Downloads                 | 👍 ChatExamples.zip    | )                   | 1/20/2015 12:50 AM | Compressed (zipp | 52,394 KB | A         |     |             |
| 🖳 Recent places             |                       |                     |                    |                  |           |           |     |             |
| Desktop                     |                       |                     |                    |                  |           |           |     |             |
| Administrator               |                       |                     |                    |                  |           |           |     |             |
| 📲 This PC                   |                       |                     |                    |                  |           |           |     |             |
| 🖵 C on LE0937071            |                       |                     |                    |                  |           |           |     |             |
| 📔 Desktop                   |                       |                     |                    |                  |           |           |     |             |
| Documents                   |                       |                     |                    |                  |           |           |     |             |
| 📕 Downloads                 |                       |                     |                    |                  |           |           |     |             |
| 🔟 Music                     |                       |                     |                    |                  |           |           |     |             |
| E Pictures                  |                       |                     |                    |                  |           |           |     |             |
| Videos                      |                       |                     |                    |                  |           |           |     |             |
| Floppy Disk Drive (A:)      |                       |                     |                    |                  |           |           |     |             |
| SYSTEM (C:)                 |                       |                     |                    |                  |           |           |     |             |
| Backup                      |                       |                     |                    |                  |           |           |     |             |
| inst inst                   |                       |                     |                    |                  |           |           |     |             |
| B Ded Dec CW                |                       |                     |                    |                  |           |           |     |             |
| Client                      |                       |                     |                    |                  |           |           |     |             |
| CRM                         |                       |                     |                    |                  |           |           |     |             |
| Examples                    |                       |                     |                    |                  |           |           |     |             |
| Califlow Exampl             |                       |                     |                    |                  |           |           |     |             |
| GGI Example                 |                       |                     |                    |                  |           |           |     |             |
| 🕌 Chat Examples             |                       |                     |                    |                  |           |           |     |             |
| WSC-SDK-2,0.10              |                       |                     |                    |                  |           |           |     |             |
| 🐌 Manuals                   |                       |                     |                    |                  |           |           |     |             |
| Zitamr 1 item selected 51.1 | MB                    |                     |                    |                  |           |           |     | 1955 1971   |
| zitems interniserected 31.1 |                       |                     | ( and )            |                  |           | 1000 (TR) |     |             |
|                             |                       | 10 S W              | 00                 |                  |           | 💌 📖 📢     | 下语二 | /EU 2:04 PM |

#### Left double click on folder "Chat Examples"

| 🎉 🔛 🗰 🖛 👘        |               |         |          |               |          |         |        | Chat      | Examples       |                   |           |          |       |      | ۵ ×      |
|------------------|---------------|---------|----------|---------------|----------|---------|--------|-----------|----------------|-------------------|-----------|----------|-------|------|----------|
| File Home Shi    | are           | View    |          |               |          |         |        |           |                |                   |           |          |       |      | × 0      |
| ۰ 🕞 🕞 🕫 🍺        | This PC       | C ► SYS | TEM (C:) | ► IPC         | occ 🖡    | Example | s ▶ Ch | at Exampl | les 🕨 ChatExam | nples 🕨           |           |          | v c   | Sear | rch Ch 🔎 |
| 🚖 Favorites      | ~             | Nar     | me       |               | -        |         |        | Date      | e modified     | Туре              | Size      | Attribut | d)    |      |          |
| Desktop          |               | 0       | WebChat  | t.ReadN       | /le.html |         |        | 1/15      | /2014 2:11 PM  | HTML Document     | 4 KB      | A        |       |      |          |
| 🚺 Downloads      |               | T       | WebChat  | tApp.ja       | va.zip   |         |        | 1/20      | /2015 12:50 AM | Compressed (zipp. | 5,154 KB  | A        |       |      |          |
| 🔛 Recent places  |               |         | WebCHa   | App.pl        | hp.zip   |         |        | 1/20      | /2015 12:50 AM | Compressed (zipp. | . 23 KB   | A        |       |      |          |
|                  |               | (I)     | WebChat  | tProxy.z      | zîp      |         |        | 1/20      | /2015 12:50 AM | Compressed (zipp. | 47,237 KB | A        |       |      |          |
| 🔲 Desktop        | =             |         |          | ny tessection |          |         |        |           |                |                   |           |          |       |      |          |
| Administrator    |               |         |          |               |          |         |        |           |                |                   |           |          |       |      |          |
| 📲 This PC        |               |         |          |               |          |         |        |           |                |                   |           |          |       |      |          |
| 🖵 C on LE093707I |               |         |          |               |          |         |        |           |                |                   |           |          |       |      |          |
| Cesktop          |               |         |          |               |          |         |        |           |                |                   |           |          |       |      |          |
| Documents        |               |         |          |               |          |         |        |           |                |                   |           |          |       |      |          |
| Downloads        |               |         |          |               |          |         |        |           |                |                   |           |          |       |      |          |
| 🚺 Music          |               |         |          |               |          |         |        |           |                |                   |           |          |       |      |          |
| Pictures         |               |         |          |               |          |         |        |           |                |                   |           |          |       |      |          |
| Videos           |               |         |          |               |          |         |        |           |                |                   |           |          |       |      |          |
| Floppy Disk Driv | ve (A:)       |         |          |               |          |         |        |           |                |                   |           |          |       |      |          |
| SYSTEM (C:)      | 100           |         |          |               |          |         |        |           |                |                   |           |          |       |      |          |
| Backup           |               |         |          |               |          |         |        |           |                |                   |           |          |       |      |          |
| inst i           |               |         |          |               |          |         |        |           |                |                   |           |          |       |      |          |
| IPOCC            |               |         |          |               |          |         |        |           |                |                   |           |          |       |      |          |
| 3rd Ptv SW       |               |         |          |               |          |         |        |           |                |                   |           |          |       |      |          |
| Client           |               |         |          |               |          |         |        |           |                |                   |           |          |       |      |          |
| CRM              |               |         |          |               |          |         |        |           |                |                   |           |          |       |      |          |
| Examples         |               |         |          |               |          |         |        |           |                |                   |           |          |       |      |          |
| Califlow E       | xampl         |         |          |               |          |         |        |           |                |                   |           |          |       |      |          |
| CGI Exami        | nle           |         |          |               |          |         |        |           |                |                   |           |          |       |      |          |
| Chat Exam        | noles         |         |          |               |          |         |        |           |                |                   |           |          |       |      |          |
| L ChatExa        | mples         |         |          |               |          |         |        |           |                |                   |           |          |       |      |          |
| h ChatExa        | mples         |         |          |               |          |         |        |           |                |                   |           |          |       |      |          |
| wsc-snk          | -2 0 10       |         |          |               |          |         |        |           |                |                   |           |          |       |      | 112 114  |
| 4 items          | ees thint sti |         |          |               |          |         |        |           |                |                   |           |          |       |      |          |
|                  | 8             | M.      | 0        | A             | 12       | 0       | 1010   | aa        |                |                   |           |          | • P % | DEU  | 2:04 PM  |

#### Right click on "WebChatApp.java.zip"

| k 🗋 🚺 🕈                        | Compres                         | ssed Folder Tools | 5               |                               |                  | ChatExamples     |           |          |     | -     | ۵ ×     |
|--------------------------------|---------------------------------|-------------------|-----------------|-------------------------------|------------------|------------------|-----------|----------|-----|-------|---------|
| File Home Share V              | iew                             | Extract           |                 |                               |                  |                  |           |          | 18  | 51    | ~ 0     |
| 🛞 💮 🔻 🎓 퉬 🕨 This PC            | <ul> <li>SYSTEM (C:)</li> </ul> | + IPOCC + E       | xamples I       | <ul> <li>Chat Exam</li> </ul> | ples 🕨 ChatExam  | ples 🕨           |           |          | V C | Searc | .h Ch 🔎 |
| 🚖 Favorites                    | Name                            | *                 |                 | Da                            | te modified      | Туре             | Size      | Attribut |     |       |         |
| Desktop                        | WebChat                         | t.ReadMe.html     |                 | 1/                            | 15/2014 2:11 PM  | HTML Document    | 4 KB      | А        |     |       |         |
| 🚺 Downloads                    | WebChar                         | Maa inta sia      |                 | 16                            | 10/2015 12:50 AM | Compressed (zipp | 5,154 KB  | Â        |     |       |         |
| 🔢 Recent places                | 🚺 WebCl                         | Open              |                 |                               | /2015 12:50 AM   | Compressed (zipp | 23 KB     | А        |     |       |         |
| Deskton =                      | 🔟 WebCl                         | Open in ne        | w window        |                               | /2015 12:50 AM   | Compressed (zipp | 47,237 KB | A        |     |       |         |
| Administrator                  |                                 | Din to Man        | *               |                               |                  |                  |           |          |     |       |         |
| H This PC                      |                                 | Onen with         |                 |                               |                  |                  |           |          |     |       |         |
| 🖵 C on LE0937071               |                                 | Restore pre       | <br>vious versi | ons                           |                  |                  |           |          |     |       |         |
| 📔 Desktop                      |                                 | Send to           |                 | - 11 - 1<br>•                 |                  |                  |           |          |     |       |         |
| Documents                      |                                 | C I               |                 |                               |                  |                  |           |          |     |       |         |
| Lownloads                      |                                 | Cut               |                 |                               |                  |                  |           |          |     |       |         |
| Music                          |                                 | Copy              |                 |                               |                  |                  |           |          |     |       |         |
| E Pictures                     |                                 | Paste             |                 |                               |                  |                  |           |          |     |       |         |
| Videos                         |                                 | Create shore      | rtcut           |                               |                  |                  |           |          |     |       |         |
| Hoppy Disk Drive (A:)          |                                 | Delete            |                 |                               |                  |                  |           |          |     |       |         |
| Backup                         |                                 | Rename            |                 |                               |                  |                  |           |          |     |       |         |
| inst                           |                                 | Properties        |                 | _                             |                  |                  |           |          |     |       |         |
| IPOCC                          |                                 |                   |                 |                               |                  |                  |           |          |     |       |         |
| 3rd Pty SW                     |                                 |                   |                 |                               |                  |                  |           |          |     |       |         |
| Lient                          |                                 |                   |                 |                               |                  |                  |           |          |     |       |         |
| CRM                            |                                 |                   |                 |                               |                  |                  |           |          |     |       |         |
| 📕 Examples                     |                                 |                   |                 |                               |                  |                  |           |          |     |       |         |
| 📕 Califlow Exampl              |                                 |                   |                 |                               |                  |                  |           |          |     |       |         |
| 🕕 CGI Example                  |                                 |                   |                 |                               |                  |                  |           |          |     |       |         |
| 🍌 Chat Examples                |                                 |                   |                 |                               |                  |                  |           |          |     |       |         |
| 📕 ChatExamples                 |                                 |                   |                 |                               |                  |                  |           |          |     |       |         |
| ChatExamples                   |                                 |                   |                 |                               |                  |                  |           |          |     |       |         |
| 4 items 1 item selected 5.03 M | в                               |                   |                 |                               |                  |                  |           |          |     |       | 322 6.  |
|                                | Y 🥝                             |                   | 0               | <b>aa aa</b>                  | ł                |                  |           |          | 中間  | DEU   | 2:04 PM |

### Left click on "Extract All... (menu item)"

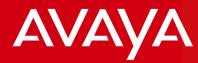

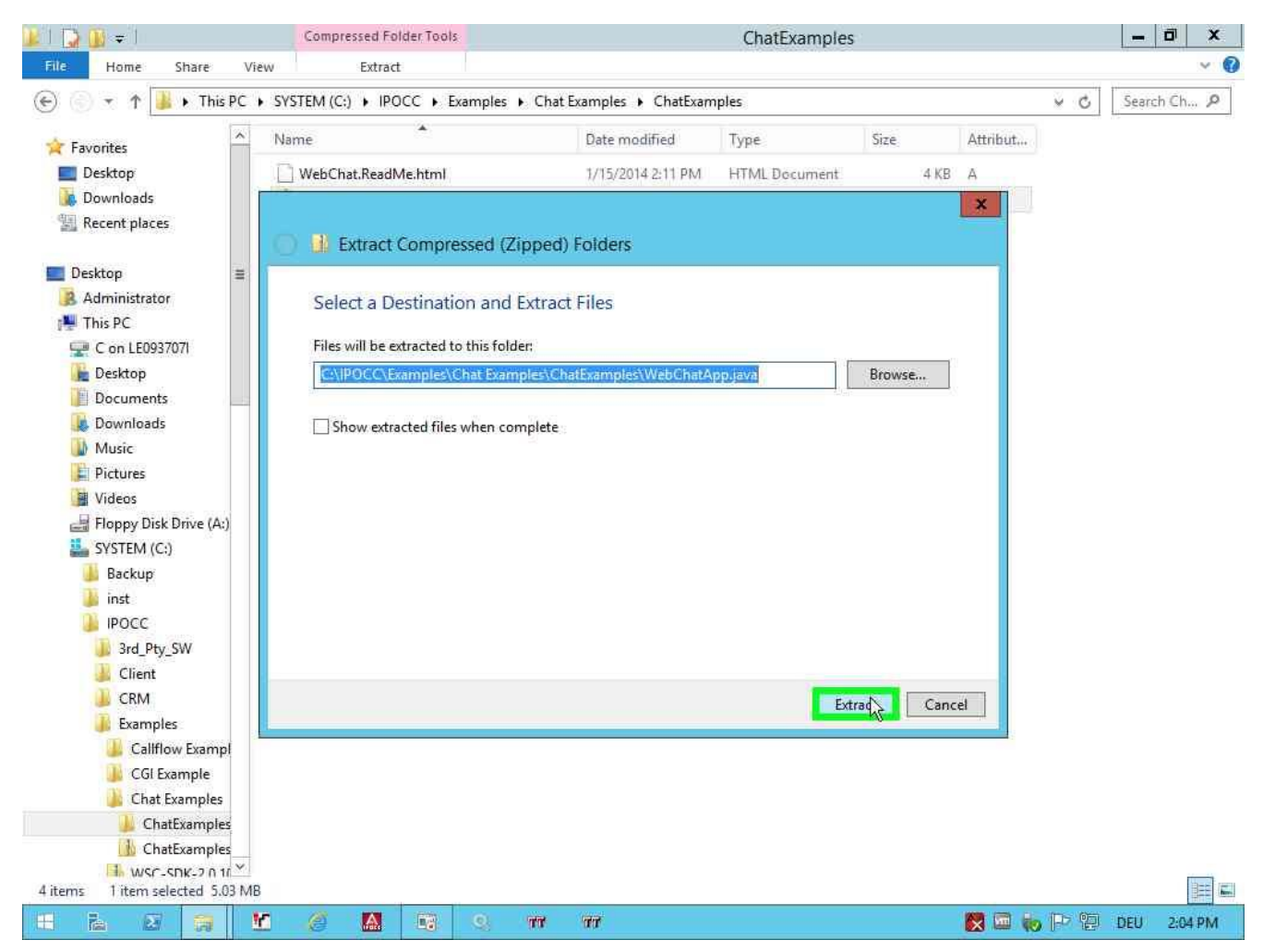

Left click on "Extract (button)" in "Extract Compressed (Zipped) Folders"

| 👔 🚺 🗢 🛛              |           |      | Compre      | essed Fold | der Tool: | s        |                          |          |                              | ChatExam      | ples |           |          |       |      | ۵ ×              |
|----------------------|-----------|------|-------------|------------|-----------|----------|--------------------------|----------|------------------------------|---------------|------|-----------|----------|-------|------|------------------|
| File Home Si         | hare      | View | y 1         | Extract    |           |          |                          |          |                              |               |      |           |          |       |      | ~ <b>(</b> )     |
| ⓒ 🕤 ד ↑ 📕            | This P    | vc 🕨 | SYSTEM (C:) | ) ► IPOC   | C 🕨 E     | ixamples | <ul> <li>Chat</li> </ul> | Examples | <ul> <li>ChatExam</li> </ul> | ples 🕨        |      |           |          | × ¢   | Sear | ch Ch 🔎          |
| 🚖 Favorites          |           | ^    | Name        |            |           |          |                          | Date m   | nodified                     | Туре          |      | Size      | Attribut |       |      |                  |
| E Desktop            |           |      | WebC        | stApp.jav  | a         |          |                          | 1/27/2   | 015 2:04 PM                  | File folder   |      |           | D        |       |      |                  |
| 🚺 Downloads          |           |      | WebCha      | at.ReadM   | e.html    |          |                          | 1/15/2   | 014 2:11 PM                  | HTML Docume   | ini  | .4 KB     | A        |       |      |                  |
| 🔛 Recent places      |           |      | 🚹 WebCha    | atApp.jav  | a.zip     |          |                          | 1/20/2   | 015 12:50 AM                 | Compressed (z | ipp  | 5,154 KB  | A        |       |      |                  |
|                      |           |      | 🕕 WebCha    | stApp.ph   | p.zip     |          |                          | 1/20/2   | 015 12:50 AM                 | Compressed (z | ipp  | 23 KB     | A        |       |      |                  |
| E Desktop            |           | =    | 🔒 WebCha    | tProxy.zi  | р         |          |                          | 1/20/2   | 015 12:50 AM                 | Compressed (z | ipp  | 47,237 KB | A        |       |      |                  |
| Administrator        |           |      |             |            |           |          |                          |          |                              |               |      |           |          |       |      |                  |
| 📲 This PC            |           |      |             |            |           |          |                          |          |                              |               |      |           |          |       |      |                  |
| 🖵 C on LE093707      | 71        |      |             |            |           |          |                          |          |                              |               |      |           |          |       |      |                  |
| Desktop              |           |      |             |            |           |          |                          |          |                              |               |      |           |          |       |      |                  |
| Documents            |           |      |             |            |           |          |                          |          |                              |               |      |           |          |       |      |                  |
| 📕 Downloads          |           |      |             |            |           |          |                          |          |                              |               |      |           |          |       |      |                  |
| Music                |           |      |             |            |           |          |                          |          |                              |               |      |           |          |       |      |                  |
| Pictures             |           |      |             |            |           |          |                          |          |                              |               |      |           |          |       |      |                  |
| Videos               |           |      |             |            |           |          |                          |          |                              |               |      |           |          |       |      |                  |
| 📑 Floppy Disk Dr     | rive (A:) |      |             |            |           |          |                          |          |                              |               |      |           |          |       |      |                  |
| SYSTEM (C:)          | 104 10    |      |             |            |           |          |                          |          |                              |               |      |           |          |       |      |                  |
| 📕 Backup             |           |      |             |            |           |          |                          |          |                              |               |      |           |          |       |      |                  |
| 🍑 inst               |           |      |             |            |           |          |                          |          |                              |               |      |           |          |       |      |                  |
| IPOCC                |           |      |             |            |           |          |                          |          |                              |               |      |           |          |       |      |                  |
| J 3rd_Pty_SV         | N         |      |             |            |           |          |                          |          |                              |               |      |           |          |       |      |                  |
| 🕌 Client             |           |      |             |            |           |          |                          |          |                              |               |      |           |          |       |      |                  |
| CRM                  |           |      |             |            |           |          |                          |          |                              |               |      |           |          |       |      |                  |
| 📕 Examples           |           |      |             |            |           |          |                          |          |                              |               |      |           |          |       |      |                  |
| 📕 Califlow           | Exampl    |      |             |            |           |          |                          |          |                              |               |      |           |          |       |      |                  |
| 📕 CGI Exan           | nple      |      |             |            |           |          |                          |          |                              |               |      |           |          |       |      |                  |
| 🍌 Chat Exa           | mples     |      |             |            |           |          |                          |          |                              |               |      |           |          |       |      |                  |
| 🍌 ChatEx             | amples    |      |             |            |           |          |                          |          |                              |               |      |           |          |       |      |                  |
| 🚹 ChatE              | amples    |      |             |            |           |          |                          |          |                              |               |      |           |          |       |      |                  |
| wsr-sn               | K-2 N 11  | ~    |             |            |           |          |                          |          |                              |               |      |           |          |       |      | line in a second |
| 5 items 1 item selec | ted 5.03  | MB   |             |            |           |          |                          |          |                              |               |      |           |          |       |      |                  |
| H & 2                | a         | Y    | 8           | A          | 16        | 9        | 11.1                     | 44       |                              |               |      |           | 🐹 🖾 🧯    | • P @ | DEU  | 2:04 PM          |

#### Left double click on folder "WebChatApp.java"

|        | ) 🕕 🖛 🗌        |                            |                           |            |                        |           |            | V          | /ebChat                   | App.java                     |                   |          |      |          |        |       | -         | ٥       | * |
|--------|----------------|----------------------------|---------------------------|------------|------------------------|-----------|------------|------------|---------------------------|------------------------------|-------------------|----------|------|----------|--------|-------|-----------|---------|---|
| File   | Home           | Share                      | View                      |            |                        |           |            |            |                           |                              |                   |          |      |          |        |       |           | ~       | 0 |
| ۲      | 🛞 = 🛧 🚺        | <ul> <li>This P</li> </ul> | PC + 51                   | /STEM (C   | ) 🕨 IPC                | )CC 🕨     | Examples   | ▶ Chat     | Examples                  | <ul> <li>ChatExam</li> </ul> | ples 🕨 WebChatApp | o.java ⊧ |      |          | ÿ      | Ċ     | Searc     | h W ,   | ρ |
| *      | Favorites      |                            | ^ N                       | ame        |                        |           |            |            | Date m                    | odified                      | Туре              | Size     |      | Attribut | ile l  |       |           |         |   |
| E      | Desktop        |                            |                           | .setting   | s                      |           |            |            | 1/27/20                   | 15 2:04 PM                   | File folder       |          |      | D        |        |       |           |         |   |
| 3      | Downloads      |                            |                           | classes    |                        |           |            |            | 1/20/20                   | 15 12:50 AM                  | File folder       |          |      | D        |        |       |           |         |   |
| .9     | Recent places  | 6                          |                           | dist       |                        |           |            |            | 1/27/20                   | 15 2:04 PM                   | File folder       |          |      | D        |        |       |           |         |   |
|        |                |                            |                           | prefeq     | Date cre               | ated: 1/2 | 27/2015 2: | 04 PM      |                           | 2:50 AM                      | File folder       |          |      | D        |        |       |           |         |   |
|        | Desktop        |                            | =                         | src        | Size: 3.1<br>Files: We | 7 MB      |            | tier Web   | ChatAnna                  | 2:50 AM                      | File folder       |          |      | D        |        |       |           |         |   |
| 3      | & Administrato | r                          |                           | ] .classpa | ith                    | DCHOLA    | ppipiopei  | lics, vicu | 11/30/2                   | UTZ 11:41                    | CLASSPATH File    |          | 1 KB | N        |        |       |           |         |   |
| 1      | This PC        |                            | L.                        | .project   |                        |           |            |            | 7/20/20                   | 12 4:07 PM                   | PROJECT File      |          | 2 KB | N        |        |       |           |         |   |
|        | 🖵 C on LE093   | 7071                       | e                         | build.xr   | ml                     |           |            |            | 1/15/20                   | 14 2:11 PM                   | XML Document      |          | 8 KB | N        |        |       |           |         |   |
|        | 늘 Desktop      |                            | I.                        | ReadM      | e.html                 |           |            |            | 1/15/20                   | 14 2:11 PM                   | HTML Document     |          | 3 KB | N        |        |       |           |         |   |
|        | Documents      | 6                          |                           |            |                        |           |            |            |                           |                              |                   |          |      |          |        |       |           |         |   |
|        | 👃 Downloads    |                            |                           |            |                        |           |            |            |                           |                              |                   |          |      |          |        |       |           |         |   |
|        | 🔰 Music        |                            |                           |            |                        |           |            |            |                           |                              |                   |          |      |          |        |       |           |         |   |
|        | Pictures       |                            |                           |            |                        |           |            |            |                           |                              |                   |          |      |          |        |       |           |         |   |
|        | 📕 Videos       |                            |                           |            |                        |           |            |            |                           |                              |                   |          |      |          |        |       |           |         |   |
|        | 📑 Floppy Disk  | Drive (A:)                 |                           |            |                        |           |            |            |                           |                              |                   |          |      |          |        |       |           |         |   |
|        | SYSTEM (C:     | )                          |                           |            |                        |           |            |            |                           |                              |                   |          |      |          |        |       |           |         |   |
|        | 🍌 Backup       |                            |                           |            |                        |           |            |            |                           |                              |                   |          |      |          |        |       |           |         |   |
|        | 🍐 inst         |                            |                           |            |                        |           |            |            |                           |                              |                   |          |      |          |        |       |           |         |   |
|        | IPOCC          | 201025                     |                           |            |                        |           |            |            |                           |                              |                   |          |      |          |        |       |           |         |   |
|        | 📕 3rd_Pty      | SW                         |                           |            |                        |           |            |            |                           |                              |                   |          |      |          |        |       |           |         |   |
|        | 🕌 Client       |                            |                           |            |                        |           |            |            |                           |                              |                   |          |      |          |        |       |           |         |   |
|        | 📙 CRM          |                            |                           |            |                        |           |            |            |                           |                              |                   |          |      |          |        |       |           |         |   |
|        | 🇼 Example      | es                         |                           |            |                        |           |            |            |                           |                              |                   |          |      |          |        |       |           |         |   |
|        | 👃 Calific      | ow Exampl                  |                           |            |                        |           |            |            |                           |                              |                   |          |      |          |        |       |           |         |   |
|        | L CGI E        | ample                      |                           |            |                        |           |            |            |                           |                              |                   |          |      |          |        |       |           |         |   |
|        | 🍐 Chat         | Examples                   |                           |            |                        |           |            |            |                           |                              |                   |          |      |          |        |       |           |         |   |
|        | 🍌 Cha          | tExamples                  |                           |            |                        |           |            |            |                           |                              |                   |          |      |          |        |       |           |         |   |
|        | W              | ebChatAp                   | ×                         |            |                        |           |            |            |                           |                              |                   |          |      |          |        |       |           |         |   |
| 9 iter | ms W           | ehſhat∆n                   | oon <mark>a</mark> lleann |            |                        |           |            |            |                           |                              |                   |          |      |          |        |       |           | 8=      |   |
| Ŧ      | <b>1</b> . 57  |                            | M                         | A          | A                      | 1         | 0          | 111        | 777                       |                              |                   |          |      |          |        | 20    | DEU       | 2:04 PI | 4 |
| Terter | TABLE INC.     | 44                         | -                         | 20         | 10000                  |           | 1000       | an an      | Contraction of the second |                              |                   |          |      |          | 10. 0. | HE DO | THE STATE |         |   |

#### Left double click on folder "dist"

| 🚺 🗋 🚺 🗢 🗌                |                       |                  | dist                     |                   |               |          |     | - 0        | *          |
|--------------------------|-----------------------|------------------|--------------------------|-------------------|---------------|----------|-----|------------|------------|
| File Home Share          | View                  |                  |                          |                   |               |          |     |            | ~ <b>0</b> |
| 🔄 💮 🔻 🕆 🕌 🕨 This PC      | C + SYSTEM (C:) + IPC | ICC + Examples + | Chat Examples 🔸 ChatExam | ples 🕨 WebChatApp | p.java 🕨 dist |          | V C | Search dis | tΡ         |
| 🔢 Recent places 🖉        | Name                  |                  | Date modified            | Туре              | Size          | Attribut |     |            |            |
| Desident                 | WebChatApp.pr         | operties         | 1/15/2014 2:11 PM        | PROPERTIES File   | 3 KB          | N        |     |            |            |
| Administrator            | WebChatApp.w          | ar               | 1/20/2015 12:50 AM       | WAR File          | 3,251 KB      | N        |     |            |            |
| 🚆 This PC                |                       |                  |                          |                   |               |          |     |            |            |
| 🖵 C on LE0937071         |                       |                  |                          |                   |               |          |     |            |            |
| 📔 Desktop 🗏              |                       |                  |                          |                   |               |          |     |            |            |
| Documents                |                       |                  |                          |                   |               |          |     |            |            |
| Downloads                |                       |                  |                          |                   |               |          |     |            |            |
| Pictures                 |                       |                  |                          |                   |               |          |     |            |            |
| Videos                   |                       |                  |                          |                   |               |          |     |            |            |
| 🚽 Floppy Disk Drive (A:) |                       |                  |                          |                   |               |          |     |            |            |
| SYSTEM (C:)              |                       |                  |                          |                   |               |          |     |            |            |
| 🎳 Backup                 |                       |                  |                          |                   |               |          |     |            |            |
| 🎍 inst                   |                       |                  |                          |                   |               |          |     |            |            |
| B POCC                   |                       |                  |                          |                   |               |          |     |            |            |
| Client                   |                       |                  |                          |                   |               |          |     |            |            |
| L CRM                    |                       |                  |                          |                   |               |          |     |            |            |
| 📕 Examples               |                       |                  |                          |                   |               |          |     |            |            |
| 🎩 Califlow Exampl        |                       |                  |                          |                   |               |          |     |            |            |
| 🕕 CGI Example            |                       |                  |                          |                   |               |          |     |            |            |
| Chat Examples            |                       |                  |                          |                   |               |          |     |            |            |
| ChatExamples             |                       |                  |                          |                   |               |          |     |            |            |
| webChatAp                |                       |                  |                          |                   |               |          |     |            |            |
| L classes                |                       |                  |                          |                   |               |          |     |            |            |
| 🗼 dist                   |                       |                  |                          |                   |               |          |     |            |            |
| 📕 prereq 📎               |                       |                  |                          |                   |               |          |     |            |            |
| 2 items                  |                       |                  |                          |                   |               |          |     |            |            |
| 8 6 2 3                  | M 6 🔼                 | <b>B</b> 9 1     | <b>a</b> (aa             |                   |               | 🔀 🖾 🍋    | 中間  | DEU 2:0    | 4 PM       |

### Right click on "WebChatApp.properties"

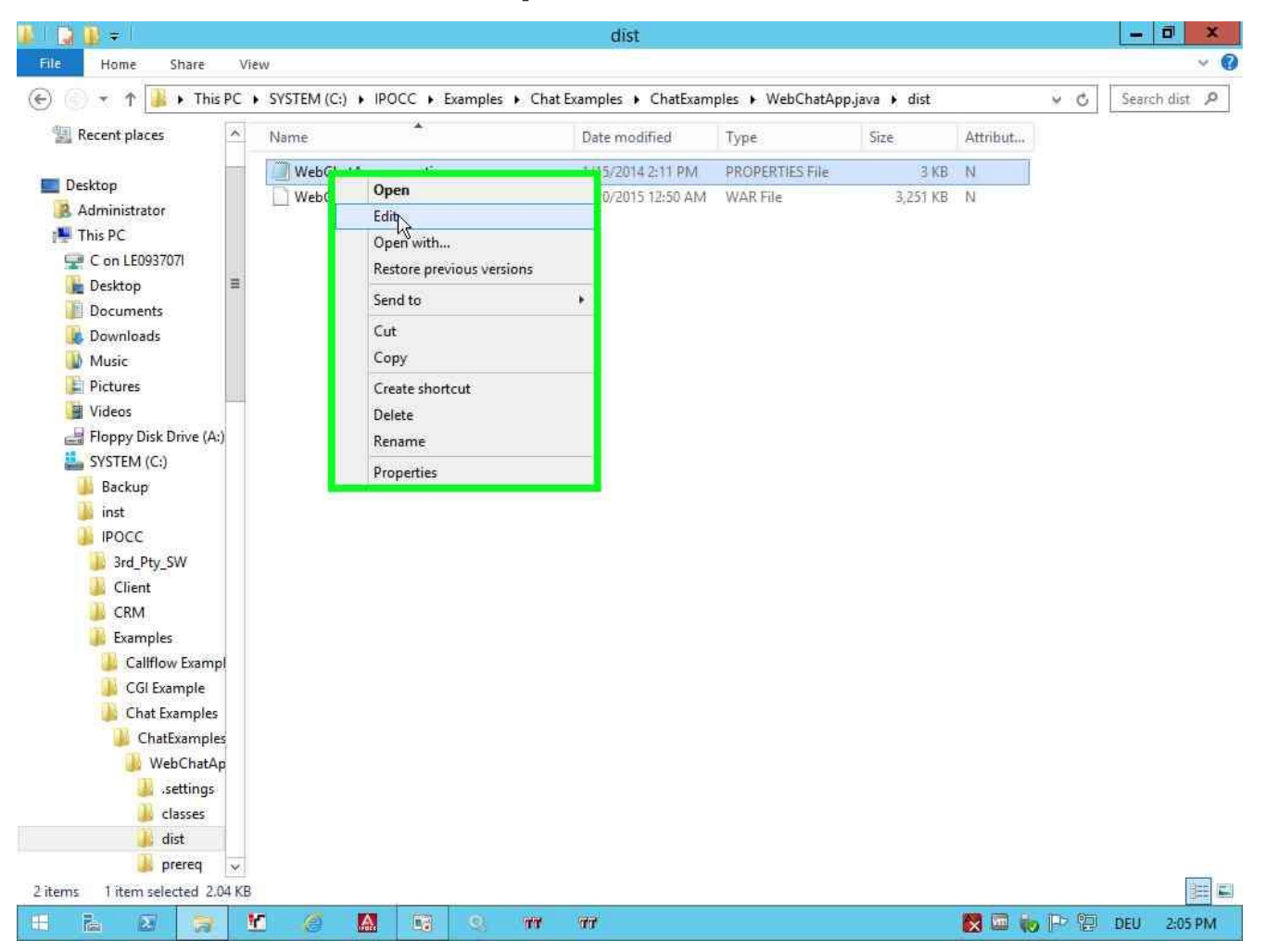

#### Right click on file "WebChatApp.properties"

For detailed information go to the

next page!

### Web Chat Example

| <pre>File Edit Format View Help # # #################################</pre>                                                                                                    | X         |
|----------------------------------------------------------------------------------------------------|-----------|
| <pre># # ##################################</pre>                                                                                                    | 10        |
| <pre>####################################</pre>                                                                                                    | ^         |
| <pre># The list of topics that can be connected<br/># the format of the list is comma separated: <entry>,<entry>,<br/># an entry has the format <topicid>:<jabberid> where TopicID must not contain spaces<br/># keep in Mind, that the topicid must ONLY contain alpha numeric characters<br/>Topics=Topic61:Topic61@rseipokai.global.avaya.com,Topic62:Topic62@rseipokai.global.avaya.com,Topic63:Topic63@rseipokai<br/>####################################</jabberid></topicid></entry></entry></pre> | *#        |
| <pre>####################################</pre>                                                                                                    | glot<br>≣ |
| <pre># Connecting to a XMPP Server and establishing a chat session requires a set of parameters<br/># Some of the parameters you specify here and the rest you will require to provide when using the<br/># Proxy's WebService or API. The Parameters you specify here are constant for every chat session<br/>#<br/># The Host name of a XMPP server<br/>WabChatDoomy VMPPServerauter=135 124 93 127</pre>                                                                                               | ##        |
| # the port where the XMPP server waits for client connections<br>WebChatProxy.XMPPServerPort=5222<br># the XMPP domain where the users reside which use the proxy to connect to the XMPP server<br>WebChatProxy.XMPPServerDomain=rseinokai.global.avaya.com                                                                                                    |           |
| webchatrroxy.Amerserverbollath-rsetpokal.global.avaya.com                                                                                                    |           |
| ¢                                                                                                    | >         |

Change the following values:

- TTraceServiceHost
- Topics
- WebChatProxy.XMPPServerHost
- WebChatProxy.XMPPDomain

Configure all values for your LAB environment.

| ***************************************                         | #### |
|-----------------------------------------------------------------|------|
| #                                                               | #    |
| # WebChat Integration Sample © 2012 Avaya, All rights reserved. | #    |
| #                                                               | #    |
| ***************************************                         | #### |

# here the location of the ttrace server is specified # when left empty, localhost on 10300 is connected TTraceServiceHost=ipocc6 (Hostname of your IPOCC Server) TTraceServicePort=10300

# The list of topics that can be connected # the format of the list is comma separated: <entry>,<entry>,...... # an entry has the format <TopicID>:<JabberID> where TopicID must not contain spaces # keep in Mind, that the topicid must ONLY contain alpha numeric characters Topics=Topic61:Topic61@rseipokai.global.avaya.com,Topic62:Topic62@rseipokai.global.avaya.com,Topic63:Topic63@rseipokai.global.avaya.com

#### # Topic61 = This name will shown on your Webpage

#Topic61@rseipokai.global.avaya.com= Jabber Identifier

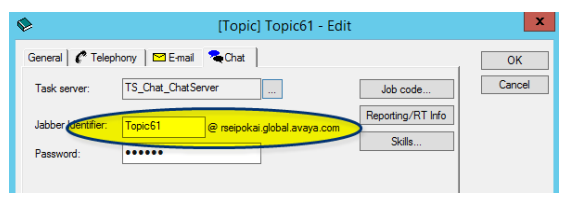

# Connecting to a XMPP Server and establishing a chat session requires a set of parameters # Some of the parameters you specify here and the rest you will require to provide when using the

# Proxy's WebService or API. The Parameters you specify here are constant for every chat session

# The Host name of a XMPP server
 WebChatProxy.XMPPServerHost=135.124.93.127 (IP Address of you XMPP Server, we use the XMPP Server of ONE-X Portal)
 # the port where the XMPP server waits for client connections
 WebChatProxy.XMPPServerPort=5222
 # the XMPP domain where the users reside which use the proxy to connect to the XMPP server
 WebChatProxy.XMPPServerDomain=rseipokai.global.avaya.com (XMPP domain)

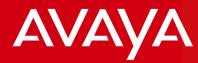

|                                                     | WebChatApp.properties - Notepad                            |        | <b>-</b> - | x |
|-----------------------------------------------------|------------------------------------------------------------|--------|------------|---|
| File Edit Format View Help                          |                                                            |        |            |   |
| #                                                   | #                                                          |        |            | ^ |
| *****                                               | ***************************************                    |        |            |   |
|                                                     |                                                            |        |            |   |
|                                                     |                                                            |        |            |   |
| *****                                               | *****                                                      | *****  | ###        |   |
| ## WebChatApp settings                              |                                                            |        |            |   |
| **********************************                  | *****                                                      | ****** | ###        |   |
|                                                     |                                                            |        |            |   |
| <pre># here the location of the ttrace serve</pre>  | r is specified                                             |        |            |   |
| # when left empty, localhost on 10300 i             | s connected                                                |        |            |   |
| TraceServiceHost=1poccb                             | Notepad                                                    |        |            |   |
| TraceServicePort=10300                              | Do you want to cave changes to                             |        |            |   |
| # The list of tonics that can be conner             | Do you want to save changes to                             |        |            |   |
| # the format of the list is comma separ             | C:\IPOCC\Examples\Cnat                                     |        |            |   |
| # an entry has the format <topicid>:&lt;]</topicid> | Examples\ChatExam\WebChatApp.properties?                   |        |            |   |
| # keep in Mind, that the topicid must               |                                                            |        |            |   |
| Topics=Topic61:Topic61@rseipokai.globa              | vaya.com,Topic63:Topic63@rse                               | ipokai | .glot      | 2 |
|                                                     | Save Don't Save Cancel                                     |        |            | ≡ |
|                                                     |                                                            |        |            |   |
|                                                     | ***************************************                    | ****** | ###        |   |
| ## WebChatProxy specific settings (in t             | he app the proxy runs in internal mode)                    |        |            |   |
|                                                     | ***************************************                    |        | *##        |   |
| # Connecting to a XMPP Server and estab             | lishing a chat session requires a set of parameters        |        |            |   |
| # Some of the parameters you specify he             | re and the rest you will require to provide when using the |        |            |   |
| # Proxy's WebService or API. The Parame             | ters you specify here are constant for every chat session  |        |            |   |
| #                                                   |                                                            |        |            |   |
| # The Host name of a XMPP server                    |                                                            |        |            |   |
| WebChatProxy.XMPPServerHost=135.124.93.             | 127                                                        |        |            |   |
| # the port where the XMPP server waits              | for client connections                                     |        |            |   |
| WebChatProxy.XMPPServerPort=5222                    |                                                            |        |            |   |
| # the XMPP domain where the users resid             | e which use the proxy to connect to the XMPP server        |        |            |   |
| webunatrroxy.XMPPServerDomain=rseipokai             | .giobai.avaya.com                                          |        |            |   |
|                                                     |                                                            |        |            | Y |
| <                                                   | II                                                         |        | >          | 1 |
| = 🛃 😹 😭 🔛                                           |                                                            | DEU    | 2:07 PI    | M |

### Save and Close "WebChatApp.properties"

AVAYA

### Web Chat Example

| li internetti internetti internetti internetti internetti internetti internetti internetti internetti internetti | dist                                       |                         |                              | _           | □ ×       | J                            |
|----------------------------------------------------------------------------------------------------|--------------------------------------------|-------------------------|------------------------------|-------------|-----------|------------------------------|
| 🔄 💿 🔹 🕇 🁪 « IPOCC                                                                                                | Examples      Chat Examples      ChatExamp | les 🕨 WebChatApp.java 🛛 | ∙ dist                       | Search o    | tist 🔎    |                              |
| 🔢 Recent places                                                                                                  | Name                                       | Date modified           | Туре                         | Size        | Attribut. |                              |
|                                                                                                    | WebChatApp.properties                      | 1/27/2015 2:07 PM       | PROPERTIES File              | 3 KB        | A         |                              |
| Administrator                                                                                                    | WebChatApp.war                             | 1/20/2015 12:50 AM      | WAR File                     | 3,251 KB    | N         |                              |
| 🜉 This PC                                                                                                    |                                            |                         |                              |             |           |                              |
| 🖵 C on LE0937071                                                                                                 |                                            | 1444                    |                              |             | 1 18      |                              |
| Desktop                                                                                                    |                                            | 111                     |                              |             |           |                              |
| 2 items   item selected 2.14 K                                                                                   | D                                          |                         |                              |             |           |                              |
| l 📮 🛄 🗢 I                                                                                                    | con                                        | View                    |                              | - 5         | ×         |                              |
| File Home Share V                                                                                                | /iew                                       | Sort hu                 |                              |             | ~ 0       |                              |
|                                                                                                    |                                            | Group by                |                              | el l'essace |           |                              |
|                                                                                                    | (C:) F Program Files F Avaya F IP Offic    | Refresh                 | × 0                          | J Search c  | ant P     |                              |
| Floppy Disk Drive (A:) ^                                                                                         | Name                                       | Customize this folder   |                              | Size        | Attrib ^  |                              |
| SYSTEM (C:)                                                                                                    | 📕 Catalina                                 | Deale                   | r i                          |             | D         |                              |
| Backup                                                                                                    | addressbookadmin.properties                | Paste                   | IES File                     | 1 KB        | A         |                              |
|                                                                                                    | C3000WebAdmin.properties                   | Paste shortcut          | IES File                     | 9 KB        | A         |                              |
| Perfl ogs                                                                                                    | catalina.policy                            | Share with              | * ile                        | 13 KB       | A         |                              |
| Program Files                                                                                                    | atalina.properties                         | New                     | <ul> <li>TES File</li> </ul> | 7 KB        | A         |                              |
| Avaya                                                                                                    | 🖆 context.xml                              | Properties              | ument                        | 2 KB        | A         |                              |
| IP Office Contac                                                                                                 | logging.properties                         | 1/25/2013 4:05 FW       | PROPERTIES File              | 4 KB        | A E       |                              |
| 🔰 Session Mana                                                                                                   | Seclicheck properties                      | 1/25/2015 4:05 PW       | BRODERTIES Elle              | 2 10        | A         |                              |
| 📕 SGServer                                                                                                    | StatViewer.properties                      | 1/23/2015 4:08 PM       | PROPERTIES File              | 2 KB        | A .       |                              |
| 📕 Tomcat                                                                                                    | TextTemplateAdmin.properties               | 1/23/2015 4:12 PM       | PROPERTIES File              | 3 KB        | A         | 2012 02                      |
| 🌆 bin                                                                                                    | bomcat.p12                                 | 9/6/2011 1:11 PM        | Personal Informati           | 3 KB        | A         | 2012 RZ                      |
| 🗼 conf                                                                                                    | itomcat-users.xml                          | 7/8/2014 8:26 AM        | XML Document                 | 2 KB        | Ä         |                              |
| Jib lib                                                                                                    | TRViewer.properties                        | 1/23/2015 4:08 PM       | PROPERTIES File              | 2 KB        | A         |                              |
| Ja logs                                                                                                    | web.xml                                    | 10/20/2014 3:49 PM      | XML Document                 | 165 KB      | A V       |                              |
| 15 items                                                                                                    | <                                          | ш                       |                              | ()          | ×         | Server 2012 R2 Star<br>Build |
|                                                                                                    | r 🤌 🗛 📑 🔍 🖷                                | at                      |                              |             |           | Bui<br>P 🔁 DEU 2             |

Copy "WebChatApp.properties" to clipboard and paste it into: C:\Program Files\Avaya\IP Office Contact Center\Tomcat\conf

AVAYA

### Web Chat Example

| li de la companya de la companya de la companya de la companya de la companya de la companya de la companya de | dist                                     |                            |                 |            | x c       |                                   |
|----------------------------------------------------------------------------------------------------|------------------------------------------|----------------------------|-----------------|------------|-----------|-----------------------------------|
| € 💿 ▾ ↑ 📕 « IPOCC                                                                                              | Examples      Chat Examples      ChatEx  | amples 🕨 WebChatApp.java 🛛 | • dist 🛛 🗸      | C Search c | ist 🔎     |                                   |
| 💹 Recent places 📃 🔨                                                                                            | Name                                     | Date modified              | Туре            | Size       | Attribut  |                                   |
|                                                                                                    | WebChatApp.properties                    | 1/27/2015 2:07 PM          | PROPERTIES File | 3 KB       | A         |                                   |
| Administrator                                                                                                  | WebChatApp.war                           | 1/20/2015 12:50 AM         | WAR File        | 3,251 KB   | N         |                                   |
| Desiton                                                                                                    | <                                        |                            |                 |            |           |                                   |
| 2 items 1 item selected 2:14 K                                                                                 | B (                                      |                            |                 |            |           |                                   |
| k i 🕞 🛄 🜩 i                                                                                                    | weba                                     | apps                       |                 | _ [        | x         | i i                               |
| File Home Share V                                                                                              | fiew                                     |                            |                 |            | × 0       |                                   |
| 🕘 💿 🔹 🕇 🎩 « Program                                                                                            | n Files 🔸 Avaya 🔸 IP Office Contact Cent | er 🕨 Tomcat 🕨 webapps 🕨    | ~               | 🖒 Search w | e P       |                                   |
| 🏭 SYSTEM (C:)                                                                                                  | Name                                     | Date modified              | Туре            | Size       | Attribut. |                                   |
| Backup                                                                                                    | 👪 adbadmin                               | 1/23/2015 4:09 PM          | File folder     |            | D         |                                   |
| inst                                                                                                    | NOOT                                     | 1/23/2015 4:12 PM          | Filefolder      |            | D         |                                   |
| Deffere                                                                                                    | spellcheck                               | 1/23/2015 4:12 PM          | File folder     |            | D         |                                   |
| B PenLogs                                                                                                    | 🍌 StatViewer                             | 1/27/2015 1:51 PM          | File folder     |            | D.        |                                   |
| Avava                                                                                                    | 🕌 textblockadmin                         | 1/23/2015 4:12 PM          | File folder     |            | D         |                                   |
| IP Office Contax                                                                                               | U TRViewer                               | 1/23/2015 4:08 PM          | File folder     |            | D         |                                   |
| Session Mana<br>SGServer                                                                                       | uvebLM                                   | 1/23/2015 4:03 PM          | File folder     |            | Ð         |                                   |
| bin<br>conf<br>bib<br>lib<br>logs<br>webapps                                                                   |                                          |                            |                 |            |           | -2012 R2                          |
| 7 items                                                                                                    | ¢                                        | III                        |                 |            |           | Server 2012 R2 Standa<br>Build 96 |
|                                                                                                    | n 🧉 🗛 👘 🥹 🖸                              | तत तत                      |                 |            | 🔀 📼 🍖     | P 🔁 DEU 2:09 PM                   |

Copy "WebChatApp.war" to clipboard and paste it into: C:\Program Files\Avaya\IP Office Contact Center\Tomcat\webapps

AVAYA

### Web Chat Example

| ○ ~ ↑ ▲ « IPOC                                                                                             | CC 🕨 Ex    | amples + Chat Examples + ChatE     | xamples 🕨 WebChatApp.java 🕇             | odist v         | C Search | n dist 🔎  |                      |
|----------------------------------------------------------------------------------------------------|------------|------------------------------------|-----------------------------------------|-----------------|----------|-----------|----------------------|
| Recent places                                                                                              | ^ N        | vame *                             | Date modified                           | Туре            | Size     | Attribut. |                      |
|                                                                                                    | - 1        | WebChatApp.properties              | 1/27/2015 2:07 PM                       | PROPERTIES File | 3 K      | ΒА        |                      |
| Desktop                                                                                                    |            | WebChatApp.war                     | 1/20/2015 12:50 AM                      | WAR File        | 3,251 K  | B N       |                      |
| Administrator                                                                                              |            |                                    |                                         |                 |          |           |                      |
| This PC                                                                                                    |            |                                    |                                         |                 |          |           |                      |
| Desition                                                                                                   | V K        |                                    | . III                                   |                 |          |           |                      |
| ems 1 item selected 3.1                                                                                    | 17 MB      |                                    |                                         |                 |          |           |                      |
| 🔉 🕕 = 1                                                                                                    |            | web                                | apps                                    |                 | -        | ×         |                      |
| Home Share                                                                                                 | View       |                                    |                                         |                 |          | ~ Q       |                      |
| 💿 🔹 🛧 退 « Prog                                                                                             | yram Files | s 🕨 Avaya 🕨 IP Office Contact Cent | ter 🕨 Tomcat 🕨 webapps 🕨                | ~               | C Search | we ,0     |                      |
| SYSTEM (C:)                                                                                                | ^ N        | lame                               | Date modified                           | Туре            | Size     | Attribut. |                      |
| 🎒 Backup                                                                                                   | 1          | adbadmin                           | 1/23/2015 4:09 PM                       | File folder     |          | D         |                      |
| inst .                                                                                                    |            | 📙 ROOT                             | 1/23/2015 4:12 PM                       | Filefolder      |          | D         |                      |
| IPOCC                                                                                                    |            | spellcheck                         | 1/23/2015 4:12 PM                       | File folder     |          | D         |                      |
| PertLogs                                                                                                   | =          | 🔒 StatViewer                       | 1/27/2015 1:51 PM                       | File folder     |          | D.        |                      |
| Program Files                                                                                              | - 9        | 📙 textblockadmin                   | 1/23/2015 4:12 PM                       | File folder     |          | D         |                      |
| Accesso                                                                                                    |            | 🔓 TRViewer                         | 1/23/2015 4:08 PM                       | File folder     |          | D         |                      |
| Avaya                                                                                                    | 0          | 📙 WebChatApp                       | 1/27/2015 2:09 PM                       | File folder     |          | D         |                      |
| Avaya     Avaya     IP Office Conta      Section Management                                                | 1   🧯      |                                    |                                         | P11 2 1 1 1     |          | D         |                      |
| Avaya<br>IP Office Conta<br>Session Mana                                                                   |            | WebLM                              | 1/23/2015 4:03 PM                       | File tolder     |          |           |                      |
| <ul> <li>Avaya</li> <li>IP Office Conta</li> <li>Session Mana</li> <li>SGServer</li> <li>Tomcat</li> </ul> |            | VebLM<br>WebChatApp.war            | 1/23/2015 4:03 PM<br>1/20/2015 12:50 AM | WAR File        | 3,251 K  | B A       |                      |
| Avaya<br>IP Office Conta<br>Session Mana<br>SGServer<br>Tomcat<br>bin                                      |            | WebLM<br>WebChatApp.war            | 1/23/2015 4:03 PM<br>1/20/2015 12:50 AM | WAR File        | 3,251 K  | B A       | 2012 02              |
| Avaya<br>IP Office Conta<br>Session Mana<br>SGServer<br>Tomcat<br>bin<br>conf                              |            | WebLM<br>WebChatApp.war            | 1/23/2015 4:03 PM<br>1/20/2015 12:50 AM | WAR File        | 3,251 K  | B A       | <sup>-</sup> 2012 R2 |
| Avaya<br>IP Office Conta<br>Session Mana<br>SGServer<br>Tomcat<br>bin<br>conf<br>Ib                        |            | WebLM<br>WebChatApp.war            | 1/23/2015 4:03 PM<br>1/20/2015 12:50 AM | WAR File        | 3,251 K  | B A       | -2012 R2             |
| Avaya<br>IP Office Conta<br>Session Mana<br>SGServer<br>Tomcat<br>bin<br>conf<br>Ibb<br>logs               |            | WebLM<br>WebChatApp.war            | 1/23/2015 4:03 PM<br>1/20/2015 12:50 AM | WAR File        | 3,251 K  | B A       | -2012 R2             |
| Avaya<br>IP Office Conta<br>Session Mana<br>SGServer<br>Tomcat<br>bin<br>conf<br>lib<br>logs<br>webapps    |            | WebLM<br>WebChatApp.war            | 1/23/2015 4:03 PM<br>1/20/2015 12:50 AM | WAR File        | 3,251 K  | B A       | -2012 R2             |

Check if the folder "WebChatApp" is created automatically.

| tion view  | Help                           |                                                                                                    |                        |             |         |              |               | <br>_ |
|------------|--------------------------------|----------------------------------------------------------------------------------------------------|------------------------|-------------|---------|--------------|---------------|-------|
|            |                                |                                                                                                    |                        |             |         |              |               | <br>_ |
| es (Local) | Services (Local) Rest          | art Service                                                                                                    |                        |             |         |              |               |       |
|            | IPOCC Tomcat                   | Name                                                                                                    | *                      | Description | Status  | Startup Type | Log On As     |       |
|            |                                | 🛸 IKE and                                                                                                    | AuthIP IPsec Keying    | The IKEEXT  |         | Manual (Trig | Local Syste   |       |
|            | Stop the service               | 🔍 Interact                                                                                                    | ive Services Detection | Enables use |         | Manual       | Local Syste   |       |
|            | Restart the service            | 🔍 Internet                                                                                                    | Connection Sharin      | Provides ne |         | Disabled     | Local Syste   |       |
|            |                                | 🔍 Internet                                                                                                    | Explorer ETW Colle     | ETW Collect |         | Manual       | Local Syste   |       |
|            | Description:                   | 🔅 IP Help                                                                                                    | er                     | Provides tu | Running | Automatic    | Local Syste   |       |
|            | Avaya IP Office Contact Center | C IPOCC                                                                                                    | Address Book Server    | Avaya IP Of | Running | Manual       | Local Syste   |       |
|            | Tomcat Server -                | IPOCC .                                                                                                    | CHAP Server            | Avaya IP Of | Running | Manual       | Local Syste   |       |
|            | http://tomcat.apache.org/      | IPOCC .                                                                                                    | CHAP synchronizer      | Avaya IP Of | Running | Manual       | Local Syste   |       |
|            |                                | IPOCC .                                                                                                    | Chat Taskserver        | Avaya IP Of | Running | Manual       | Local Syste   |       |
|            |                                | IPOCC I                                                                                                    | PO Sync Service        | Avaya IP Of | Running | Manual       | Local Syste   |       |
|            |                                | IPOCC .                                                                                                    | omniORB                | Avaya IP Of | Running | Manual       | Local Syste   |       |
|            |                                | IPOCC I                                                                                                    | ostgreSQL 9.3          | Avaya IP Of | Running | Automatic    | Local Syste   |       |
|            |                                | IPOCC I                                                                                                    | Rod Archie             | Avaya IP Of | Running | Manual       | Local Syste   |       |
|            |                                | IPOCC I                                                                                                    | Rod CommandExec        | Avaya IP Of | Running | Manual       | Local Syste   |       |
|            |                                | IPOCC I                                                                                                    | Rod Reposerv           | Avaya IP Of | Running | Manual       | Local Syste   |       |
|            |                                | IPOCC I                                                                                                    | Rod Rodomat            | Avava IP Of | Running | Manual       | Local Syste   |       |
|            |                                | IPOCC I                                                                                                    | Rod SchedulerServer    | Avaya IP Of | Running | Manual       | Local Syste   |       |
|            |                                | O IPOCC                                                                                                    | Statistic Generator    | Avava IP Of | Running | Manual       | Local Syste   |       |
|            |                                | IPOCC :                                                                                                    | Statistic Scheduler    | Avaya IP Of | Running | Manual       | Local Syste   |       |
|            |                                | IPOCC                                                                                                    | Tomeat                 | Avaya IP Of | Running | Manual       | Itoral System |       |
|            |                                | IPOCC                                                                                                    | Frace Server           | Avaya IP Of | Running | Automatic    | Local Syste   |       |
|            |                                | IPOCC                                                                                                    | JI Session Manager     | Avaya IP Of | Running | Manual       | Local Syste   |       |
|            |                                | IPOCC I                                                                                                    | JM ClientAdapter       | Avaya IP Of | Running | Manual       | Local Syste   |       |
|            |                                | IPOCC I                                                                                                    | JM ConfigServer        | Avaya IP Of | Running | Manual       | Local Syste   |       |
|            |                                | IPOCC I                                                                                                    | JM DB-Server           | Avaya IP Of | Running | Manual       | Local Syste   |       |
|            |                                | IPOCC I                                                                                                    | JM LNA-Server          | Avaya IP Of | Running | Manual       | Local Syste   |       |
|            |                                | IPOCC I                                                                                                    | JM POP3IMAP4 Clie      | Avaya IP Of | Running | Manual       | Local Syste   |       |
|            |                                | IPOCC I                                                                                                    | JM Server              | Avaya IP Of | Running | Manual       | Local Syste   |       |
|            |                                | C. IPOCC                                                                                                    | JM SMTP Connector      | Avava IP Of | Running | Manual       | Local Syste   |       |
|            |                                | IPOCC                                                                                                    | JM Taskserver          | Avaya IP Of | Running | Manual       | Local Syste   |       |
|            | Extended Standard              | and a second second sec |                        |             |         |              | 12<br>        |       |
|            |                                |                                                                                                    |                        |             |         |              | Î             |       |

#### **Restart service "IPOCC Tomcat"**

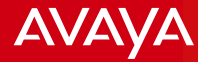

| IP Office Co                            | ntact Center        |             |           |         |         |            |                    |
|-----------------------------------------|---------------------|-------------|-----------|---------|---------|------------|--------------------|
| <u>F</u> ile <u>G</u> o to <u>C</u> hat | <u>H</u> elp        |             | 0:01/0    | :00 🥒 🥪 | 🗏 🛞 🗸 🖉 | <b>i</b> . | Agent11 (1101) 🛛 🔫 |
| Agent Portal                            | ~~~                 |             |           |         |         |            |                    |
|                                         | 🛆 Request 🗧 Archive |             |           |         |         |            |                    |
|                                         | Sta      Topic      | Participant | Started ▼ | Text    |         |            |                    |
|                                         |                     |             |           |         |         |            |                    |

"Login" and "Sign on" you agent for task "Chat".

|                                                                                                    |                                                                                                    |                                                                                                    |           |                                                                              |                                         |                                   |                 |                                                                                                    | - 0                                                                                                    | *     |
|----------------------------------------------------------------------------------------------------|----------------------------------------------------------------------------------------------------|----------------------------------------------------------------------------------------------------|-----------|------------------------------------------------------------------------------|-----------------------------------------|-----------------------------------|-----------------|----------------------------------------------------------------------------------------------------|----------------------------------------------------------------------------------------------------|-------|
| 🔶 🕘 🧟 http:/                                                                                                    | //ipocc6:8080/WebCh                                                                                                    | atApp/                                                                                                    |           | 0 - Q                                                                        | SACME Co                                | mpany                             | ×               |                                                                                                    | 6                                                                                                    | * 0   |
| Control Control Contro | Vippocc6:8080/WebCh<br>Start a Cha<br>Fields that are<br>(*) What is th<br>(*) please ent<br>(*) what ques<br>☑ (*) Do you | atApp/<br>any -<br>at convers<br>marked with<br>e appropriate<br>er a nick nar<br>tion do you h<br>u agree with | we have ( | P - C<br>everything<br>I<br>DivUser<br>Ich würde<br>für 10€ ei<br>devuser@ex | gern wissen<br>ne Pizza an<br>ample.com | n täten ob s<br>n<br>schicken kör | x<br>tie<br>men | 12 Jun-<br>For what<br>reason<br>new pro<br>the incr<br>Device.<br>to detec<br>with in a<br>one mil<br>5 June<br>Custom<br>remark<br>some ro<br>bought<br>explode<br>unexper<br>without<br>trust at | e 2012:<br>t ever<br>we have a<br>duct. It is<br>edible<br>Detector<br>It is nable<br>t is nable<br>t is nable<br>t<br>2012: A<br>er<br>ad that<br>ockets he<br>may<br>tedly<br>creating<br>all. |       |
|                                                                                                    |                                                                                                    | 1                                                                                                    |           |                                                                              |                                         |                                   |                 |                                                                                                    |                                                                                                    |       |
|                                                                                                    |                                                                                                    |                                                                                                    |           | तत तत                                                                        |                                         |                                   |                 | 9 P 2                                                                                                    | DEU 2:1                                                                                                    | 10 PM |

Open Internet Explorer and browse to "<u>http://localhost:8080/WebChatApp /</u>"

|                                                                                                    |            |           |         |          |         |                 |       |            |         |         |           |         |     |      |         |                        | -                    | <b>d</b> 3    |
|----------------------------------------------------------------------------------------------------|------------|-----------|---------|----------|---------|-----------------|-------|------------|---------|---------|-----------|---------|-----|------|---------|------------------------|----------------------|---------------|
| 🔿 🧭 http:                                                                                                    | //іроссб:8 | 080/Web   | ChatApp | 1/       |         |                 |       | ,Q + ¢     | S ACN   | 1E Comp | any       | 3       | <   |      |         |                        |                      | @ ☆           |
|                                                                                                    | - 0-       |           |         |          |         | tan best trans- |       |            |         |         |           |         |     |      |         |                        |                      |               |
| ACME                                                                                                    | : 00       | Ш         | pal     | ny-      | - we    | have            | evei  | ythin      | g you   | like    |           |         |     |      |         |                        |                      |               |
| SectionA                                                                                                    | Sta        | rt a Cl   | hat co  | onver    | satio   | n               |       |            |         |         |           |         |     |      |         | <b>12 Ju</b><br>For wh | ne 201<br>nat ever   | 2:            |
| ectionB                                                                                                    | Fields     | s that ar | re mark | ed with  | (*) are | e require       | d     |            |         |         |           |         |     |      |         | new p                  | roduct.              | ve a<br>It is |
| ectionC                                                                                                    | (*) V      | Vhat is   | the ap  | propriat | e topic | to vou          |       |            |         |         |           |         |     |      |         | Hunter                 | Detect               | or            |
| ectionD                                                                                                    | (*)        | lease e   | nter a  | nick na  | me      | 1.00.400        | Торі  | c62        |         |         |           |         |     |      |         | to det                 | ect hun              | ers           |
| octionE                                                                                                    | 1.7.6      |           |         |          |         |                 | Topi  | c61<br>c63 |         |         |           |         | B   |      |         | one m                  | ile                  | 0             |
| ecuone                                                                                                    | 245        | Na 112    | 75      |          |         |                 | für   | 10€ ei     | ne Pizz | a an    |           |         |     |      |         | 5 Jun                  | e 2012               | : A           |
|                                                                                                    | (*) v      | vhat qu   | estion  | do you   | have    |                 | dev   | user@ex    | ample.c | com scl | hicken    | könne   | n   |      |         | Custor                 | mer<br>ked tha       | t             |
|                                                                                                    |            |           |         |          |         |                 |       |            |         |         |           |         |     |      |         | some<br>bough          | rockets<br>t may     | he            |
|                                                                                                    | ☑ (        | *) Do y   | ou agri | ee with  | the pr  | ivacy p         | olicy |            |         |         |           |         |     |      |         | exploo<br>unexp        | ie<br>ectedly        |               |
|                                                                                                    |            |           |         |          |         |                 |       |            |         | sta     | rt chat c | onversa | ion |      |         | withou<br>trust a      | it creati<br>it all. | ng            |
|                                                                                                    |            |           |         |          |         |                 |       |            | -       |         |           |         |     |      |         |                        |                      | -             |
|                                                                                                    |            |           |         |          |         |                 |       |            |         |         |           |         |     |      |         |                        |                      |               |
|                                                                                                    |            |           |         |          |         |                 |       |            |         |         |           |         |     |      |         |                        |                      |               |
|                                                                                                    |            |           |         |          |         |                 |       |            |         |         |           |         |     |      |         |                        |                      |               |
|                                                                                                    |            |           |         |          |         |                 |       |            |         |         |           |         |     |      |         |                        |                      |               |
|                                                                                                    |            |           |         |          |         |                 |       |            |         |         |           |         |     |      |         |                        |                      |               |
|                                                                                                    |            |           |         |          |         |                 |       |            |         |         |           |         |     |      |         |                        |                      |               |
|                                                                                                    |            |           |         |          |         |                 |       |            |         |         |           |         |     |      |         |                        |                      |               |
|                                                                                                    |            |           |         |          |         |                 |       |            |         |         |           |         |     |      |         |                        |                      |               |
|                                                                                                    |            |           |         |          |         |                 |       |            |         |         |           |         |     |      |         |                        |                      |               |
|                                                                                                    |            |           |         |          |         |                 |       |            |         |         |           |         |     |      |         |                        |                      |               |
|                                                                                                    | -          |           | -       |          |         |                 | 1000  | control.   |         |         |           |         |     |      | 100 100 |                        |                      |               |
| and the second second s |            |           | 65      | A        | 10.00   | 1.0             | 111   | (TET)      |         |         |           |         |     | < MT | tin 1-  | レ盟                     | DELL                 | 2,10 01       |

### Select topic

|                                                          |                 |                                                                       |                                                                       |         |                                     |                                                                                       |                               |                          |                       |        |   |                                                                                                    | -                                                                                                    | ۵ ×     |
|----------------------------------------------------------|-----------------|-----------------------------------------------------------------------|-----------------------------------------------------------------------|---------|-------------------------------------|---------------------------------------------------------------------------------------|-------------------------------|--------------------------|-----------------------|--------|---|----------------------------------------------------------------------------------------------------|----------------------------------------------------------------------------------------------------|---------|
| 🔶 🕘 🦉 http:                                              | //ipocc6:8080/W | ebChatApp                                                             | ř.                                                                    |         |                                     | 0-0                                                                                   | SACME C                       | Company                  | ×                     |        |   |                                                                                                    |                                                                                                    | ₼ 🛪 🌣   |
| CectionA<br>SectionB<br>SectionC<br>SectionD<br>SectionE | //ipocc6:8030/W | Chat co<br>are mark<br>s the app<br>enter a<br>question o<br>you agre | onvers<br>ed with (<br>propriate<br>nick nam<br>do you h<br>ee with t | we have | ed<br>u Topi<br>Test<br>für<br>devi | <pre>p = c<br/>ything<br/>c61<br/>Customed<br/>würde g<br/>10€ ein<br/>iser@exa</pre> | ern wiss<br>Pizza<br>mple.com | en täter<br>an i schicke | n ob sie<br>en könner | v<br>× |   | 12 J<br>For w<br>reasonew<br>the in<br>Hunty<br>to de<br>with i<br>one r<br>5 Jun<br>Custo<br>rema<br>some<br>boug<br>exple<br>unex<br>witho<br>trust | Ine 201<br>hat ever<br>product.<br>icredible<br>ar Detect<br>rest is a start<br>tect hunt<br>n a rang<br>nile<br>te 2012<br>omer<br>rked that<br>rockets<br>ht may<br>de<br>pectedly<br>ut creatin<br>at all. | In 🗙 🔅  |
|                                                          | -               | - 18                                                                  |                                                                       | -       |                                     | 100000                                                                                | _                             | _                        | _                     | _      | - |                                                                                                    | 100000                                                                                                    | V       |
|                                                          | 168 III         | 3                                                                     | <b>Milli</b>                                                          |         | 0.0                                 | 00                                                                                    |                               |                          |                       |        |   | AS PARE                                                                                                    | DEO                                                                                                    | 2:10 PM |

Enter your nick name and click on button "start chat conversation"

|                                |                           |                      |                    |           |                    |    |                   |             | ۵×      |
|--------------------------------|---------------------------|----------------------|--------------------|-----------|--------------------|----|-------------------|-------------|---------|
| =) 🕀 🦉 http:/                  | / <b>іроссб</b> :8080/Web | ChatApp/conversation | on.html            | Q + Q     | ACME Company       |    | Chat Conversation | ×           | 合 🛠 8   |
| AVAY                           | Ά                         |                      |                    |           |                    |    | C                 | hat Convei  | sation  |
| State: paying at               | tention to the            | conversation         |                    |           |                    |    |                   |             |         |
| connecting to                  | Topic61                   |                      |                    |           |                    |    |                   |             |         |
| Test Customer<br>Ich würde ger | n wissen täten (          | ob sie für 10€ eine  | e Pizza an devuser | @example. | com schicken könne | in |                   |             |         |
| connection to                  | topic Topic61 e           | established          |                    |           |                    |    |                   |             | _       |
|                                |                           |                      |                    |           |                    |    |                   |             |         |
|                                |                           |                      |                    |           |                    |    |                   |             |         |
|                                |                           |                      |                    |           |                    |    |                   |             |         |
|                                |                           |                      |                    |           |                    |    |                   |             |         |
|                                |                           |                      |                    |           |                    |    |                   |             |         |
|                                |                           |                      |                    |           |                    |    |                   |             |         |
|                                |                           |                      |                    |           |                    |    |                   |             |         |
|                                |                           |                      |                    |           |                    |    |                   |             |         |
|                                |                           |                      |                    |           |                    |    |                   |             |         |
| lessage to ser                 | nd                        |                      |                    |           |                    |    |                   |             |         |
| ello                           |                           |                      |                    |           |                    |    |                   |             | 0       |
|                                |                           |                      |                    | se        | nd                 |    |                   |             |         |
|                                |                           |                      |                    |           | 1/5                |    |                   |             |         |
|                                |                           |                      |                    |           |                    |    | P                 | owered by 4 | VAYA    |
| <b>a</b> 2                     | 10 M                      | 6                    | 13 9, m            | aa        |                    |    |                   | 中空 DEU      | 2:10 PM |

### The chat conversation is started now

| A IP Office Co                          | ntact Center           |                                    |                                   |                            |                      |                      |             | -   🖻 <mark> </mark> |
|-----------------------------------------|------------------------|------------------------------------|-----------------------------------|----------------------------|----------------------|----------------------|-------------|----------------------|
| <u>F</u> ile <u>G</u> o to <u>C</u> hat | <u>H</u> elp           |                                    |                                   | 0:04 / 0                   | 00 🤳 🥑 -             | 🛎 🛞 <del>-</del> 🗩 🤇 | ∕ד 🗍 🕶      | Agent11 (1101) 🔻     |
| Agent Portal                            | ~~~                    |                                    |                                   |                            |                      |                      |             |                      |
|                                         | 🛆 Request              | Archive                            |                                   |                            |                      |                      |             |                      |
|                                         | Sta                    | Topic                              | Participant                       | Started 🔻                  | Text                 |                      |             |                      |
|                                         | Read                   | Topic12                            | Test Customer                     | 27.1.2015 19:02            | Ich würde gern w     | rissen täten o       |             |                      |
|                                         |                        |                                    |                                   |                            |                      |                      |             |                      |
|                                         |                        |                                    |                                   |                            |                      |                      |             |                      |
|                                         |                        |                                    |                                   |                            |                      |                      |             |                      |
|                                         |                        |                                    |                                   |                            |                      |                      |             |                      |
|                                         |                        | #                                  |                                   |                            |                      |                      |             |                      |
|                                         | Торіс                  | : Topic12                          |                                   |                            |                      |                      |             | <b>A D</b>           |
|                                         | [19:02:09<br>[19:02:12 | 9] Test Custome<br>2] Test Custome | r: Ich würde gern wis<br>r: Hello | sen täten ob sie für 10€ e | ine Pizza an devuser | r@example.com schi   | cken können | ^                    |
|                                         |                        |                                    |                                   |                            |                      |                      |             |                      |

Go to your agent which is logged in and signed on for task "Chat"